# 4. GYAKORLAT

# MÁTRIXFÜGGVÉNYEK, SAJÁT FÜGGVÉNYEK, GRAFIKA

# SÁVMÁTRIXOK, ALSÓ- ÉS FELSŐHÁROMSZÖG MÁTRIXOK

A *diag* parancs felhasználásával kiemelhetjük egy mátrix főátlóját vagy valamelyik mellékátlóját, ill. vektor felhasználásával diagonális mátrixot készíthetünk (az adott vektor a főátlóba vagy valamelyik mellékátlóba elhelyezhető).

## Feladat

Legyen D = [1:4; 11:14; 21:24; 31:34].

Vegyük ki D főátlóját, majd készítsük el azt a mátrixot, amely csak D főátlójának elemeit tartalmazza, és a többi eleme 0.

Mit eredményez a diag(D, -1) és a diag(diag(D, -1), -1) kifejezés?

Az előző mintára állítsuk elő azt a kifejezést, amelyik olyan mátrixot generál, amelyben csak a D mátrix felső mellékátlójának elemei nem 0 értékűek!

# Feladat

Ellenőrizzük, hogy a diag(diag(D, -1), -1) + diag(diag(D, 1), 1) + diag(diag(D)) kifejezés a D mátrix olyan részét emeli ki (sáv), amelyben a főátló és a két első mellékátló elemei szerepelnek. Mit állít elő a diag(diag(D, -1), 1) + diag(diag(D, 1), -1) + diag(diag(D)) kifejezés?

A triu és a tril parancs felső- ill. alsóháromszög mátrixot készít az alapmátrixból.

## Feladat

Állítsuk elő D alsó- és felsőháromszög mátrixát! Mit eredményez a triu(D, 1) és a tril(D, -1) kifejezés? Ez alapján állítsuk elő D-t oly módon, hogy összerakjuk (most: mátrixösszeadással!) a főátlójából, az alsó- és a felsőháromszög mátrixából!

# A FIND PARANCS

A *find* parancs adott értékű elemek (és indexeik) megkeresésére szolgál. Alapértelmezés szerint a nem nulla elemeket kereshetjük, de akár összetett logikai keresési feltételek is megadhatók.

## Feladat

Keressük meg a 3×3-as mágikus mátrix 5-nél kisebb elemeit, és azok indexeit!

>> k = find(M<5) % mo. részlet, a jó indexek

#### Feladat

Adott egy x vektor és két határ, x =  $[1.9 \ 3.8 \ 3.9 \ 4.1 \ 5 \ 10.2]$ , also = 3,7 és felso = 4,2. Logikai indexeléssel és a *find* parancs segítségével határozzuk meg a határok közé eső vektorértékeket és indexeiket.

A megoldás javasolt lépései:

- "És" kapcsolatos feltétellel állítsunk elő egy logikai igaz-hamis vektort, amely mutatja, hogy egy elem jó-e (logikai indexelés);
- A *find* paranccsal határozzuk meg a megfelelő indexeket;
- Írassuk ki a megfelelő elemeket.

#### >> indexek1 = (x > also) & (x < felso) % mo. részlet

# MATEMATIKAI ÉS SZÁMELMÉLETI FÜGGVÉNYEK

A trigonometrikus, exponenciális, logaritmikus függvények előállítására és megjelenítésére szolgáló parancsokat más helyen (már korábban és még majd később is) gyakoroljuk.

#### Feladatok

Határozzuk a Matlabbal, hogy hány prímszám van 1000-ig (*primes* függvény)! Írassuk is ki őket! Bontsuk fel prímtényezős szorzatra a következő számokat: 1001, 10001, 100001. Teszteljünk különböző véletlenül választott egészeket (ne legyenek párosak és hárommal, öttel oszthatók), hogy prímek-e (pl. 8-10 jegyű számok)! Készítsünk statisztikát, hogy a számok hány %-a lesz prím!

# A PLOT UTASÍTÁS

A *plot* utasítás a legegyszerűbb esetben (x, y) pontpárok összekötött megjelenítésére szolgál (a pontok koordinátáit vektorok tartalmazzák). A szintaktika: plot(x, y). A parancs *harmadik paraméterével* a kirajzolás/megjelenítés módja (vonalszín, vonalstílus, jelölők) szabályozható (lásd előadás és *súgó*).

#### Feladat

Ábrázoljuk a [0, 0] és [1, 1] pontok által meghatározott szakaszt! Először az alapértelmezett színt használjuk, utána legyen zöld, majd fekete a vonal. Függvényábra készítésénél úgy indulunk el, hogy egy vektorba legyártjuk az alappontokat (*linspace* parancs vagy : operátor), majd erre húzzuk rá a függvényt.

#### Példa

Rajzoljuk ki a szinusz függvény grafikonjának pontjait a  $[-2\pi, 2\pi]$  intervallumban 1001 pont segítségével!

>> x = linspace(-2\*pi, 2\*pi, 1001); plot(x,sin(x))

# MŰSZAKI SZÁMÍTÁSOK **3** Matlab

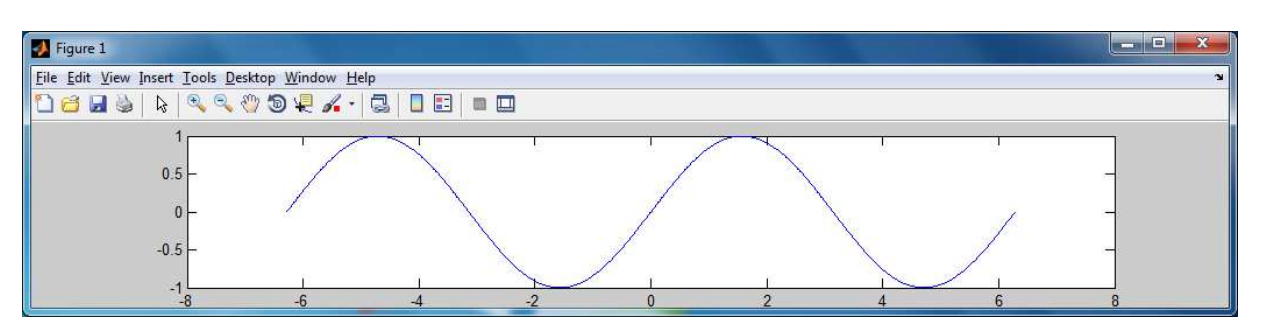

Az alappontok megfelelően sűrű előállítása kulcslépés, anélkül a grafikonunk nem lesz korrekt. **F**: Nézzük meg, hogy mi történik, ha az x sorozat csak 11 elemű!

Több rajz egy ábrán a *hold on/off* parancsokkal jeleníthető meg. A *hold on* után minden rajz egymásra kerül addig, amíg a *hold off* parancsot ki nem adjuk (ill. be nem csukjuk az ablakot).

## Feladat

Ismételjük meg az előző két grafikon kirajzolását, de most már egy közös ábrán! A vonalak színe legyen különböző (pl. piros és kék)! (Próbáljuk ki a vonalstílus megváltoztatását is.) Tipp: hold on és hold off között gyártsuk le a megfelelő x vektorokat (pl. x1 és x2 néven), és adjuk ki a rajzoló utasításokat.

Ismételjük meg az előző kirajzoltató utasításokat úgy, hogy a vonalvastagságot is változtatjuk, és a vonalszínt az RGB skálán állítjuk be.

```
>> x1 = linspace(...); plot(x1,sin(x1),
'LineWidth',1,'Color',[1 0 0]);
```

Ha a *plot* parancs megadásánál az x és az y sorozatot felcseréljük, akkor ily módon az inverz függvényt tudjuk direkt módon kirajzoltatni.

## Feladat

Rajzoltassuk ki a szinusz függvény inverzét a [-1, 1] intervallumban!

Kétféle módon is oldjuk meg a feladatot: a plot(y, x) szintaktikával, és az *asin* inverz függvény felhasználásával!

Tegyünk az ábrára feliratot!

Ezután oldjuk meg a feladatot úgy is, hogy egy ábrán helyezzük el a szinusz függvényt (megfelelő szakasz) és inverzét!

(Hf.: Készítsünk a feladat megoldására "szép" scriptet, külön m-fájlba. A sriptet kommentáljuk, és igény szerint bővítsük kiírással.)

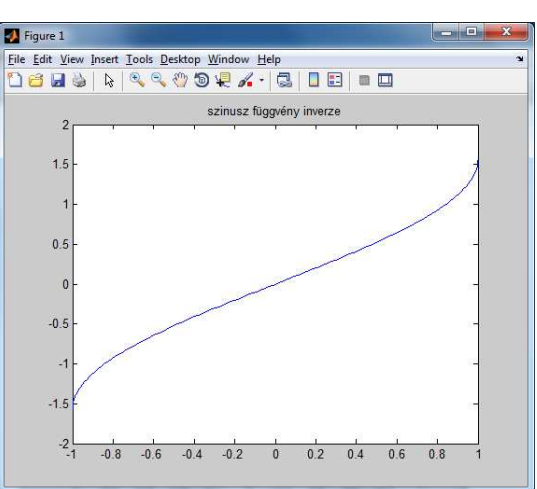

#### Megoldás (részlet)

```
>> x = linspace(-pi/2, pi/2, 101); y = sin(x); plot(y, x);
title('szinusz függvény inverze') % plot(y, x) szintaktika
vagy
>> x = linspace(-1, 1, 101); plot(x, asin(x)) % inverz függvény
```

#### Feladat (forgatómátrix)

Készítsük el az origó körüli alfa fokos forgatást megvalósító mátrixot, és a felhasználásával forgassunk el egy adott háromszöget! Legyen például alfa =  $80^\circ$ , a háromszög pontjai pedig rendre A(1, 1), B(4, 0) és C(3, 4).

Mutassuk be megfelelő ábrán az eredeti és az elforgatott háromszöget! (Rakjunk ki feliratot is.) Tipp:

Az alfa fokos forgatást megvalósító mátrix alakja:  $A = [\cos(alfa) - \sin(alfa); \sin(alfa) \cos(alfa)]$ , ahol az alfa szög értéke radiánban adott. A Matlabos megvalósításban használhatjuk a *cosd* és a *sind* függvényeket is (fok).

A háromszög pontjait vegyük fel koordinátánként egy megfelelő vektorban, majd szorozzuk össze a transzformációs mátrixot a vektorkoordinátákkal.

Az ábrázolásnál figyeljünk arra, hogy *az alakzat záródjon*, azaz a harmadik pontot is kössük össze az elsővel!

(További segítségként fel lehet idézni az előadáson szereplő dot2dot és forgat eljárást.)

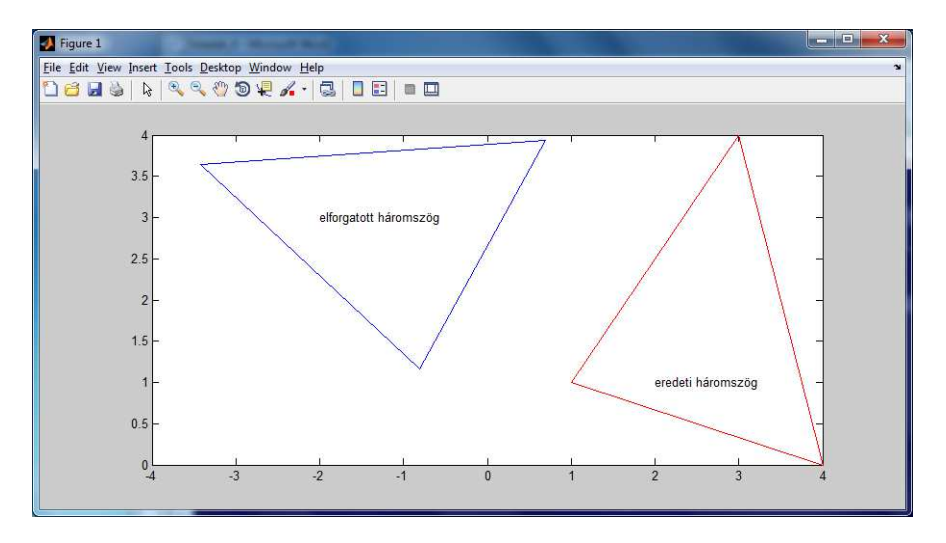

Feladat (transzformációs mátrix, önálló gyakorlásra)

Készítsünk transzformációs mátrixot az *x*-tengelyre, ill. az *y*-tengelyre történő tükrözés megvalósításához (lásd "Lineáris algebrai alkalmazások" előadás)!

Az előző feladatban szereplő háromszögre hajtsuk végre mindkét transzformációt! Ábrázoljuk az eredeti és a tükrözött háromszögeket egy ábrán! Jelöljük be szaggatott vonallal a tengelyeket is! Használjunk különböző színeket. Ízlés szerint rakjunk az ábrára feliratokat. Végül mentsük ki a parancsokat egy script fájlba.

# MŰSZAKI SZÁMÍTÁSOK 5 Matlab

A megoldás részlete:

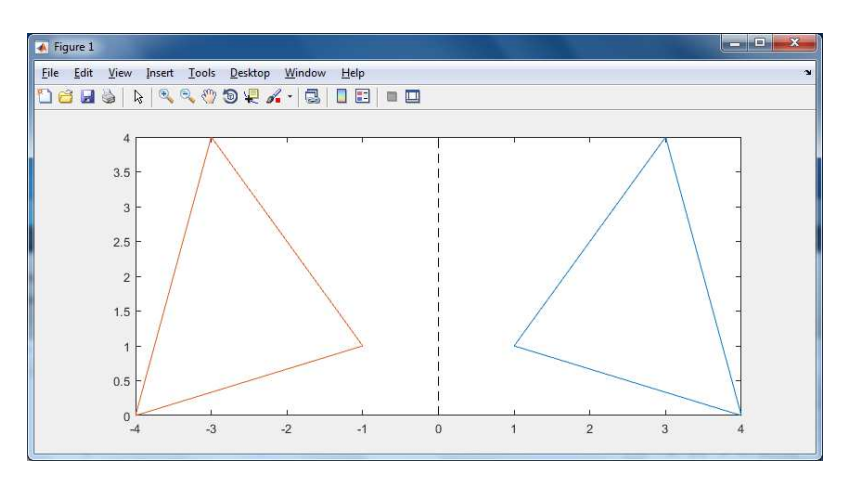

# **SUBPLOT**

#### Feladat

Készítsünk olyan ábrát, amely a szinusz, koszinusz és a természetes alapú logaritmus függvények grafikonjait tartalmazza (a megjelenítés eps-től induljon, a szinusz függvény két teljes periódusáig). A rajzszínek különbözőek legyenek (pl. piros, kék és zöld), és használjunk többféle jelölőt, ill. többféle vonalstílust! A rajzok rendre a bal felső és bal alsó sarokban, ill. a jobb oldalon jelenjenek meg. A logaritmus függvény *x*-tengelyéhez húzzunk szaggatott fekete vonalat, és itt az *y* skálázást külön kezeljük le! A parancsokat végül írjuk bele egy scriptbe. (Segítségként érdemes megnézni az előadás fóliákon szereplő példát.)

Egy lehetséges megoldás:

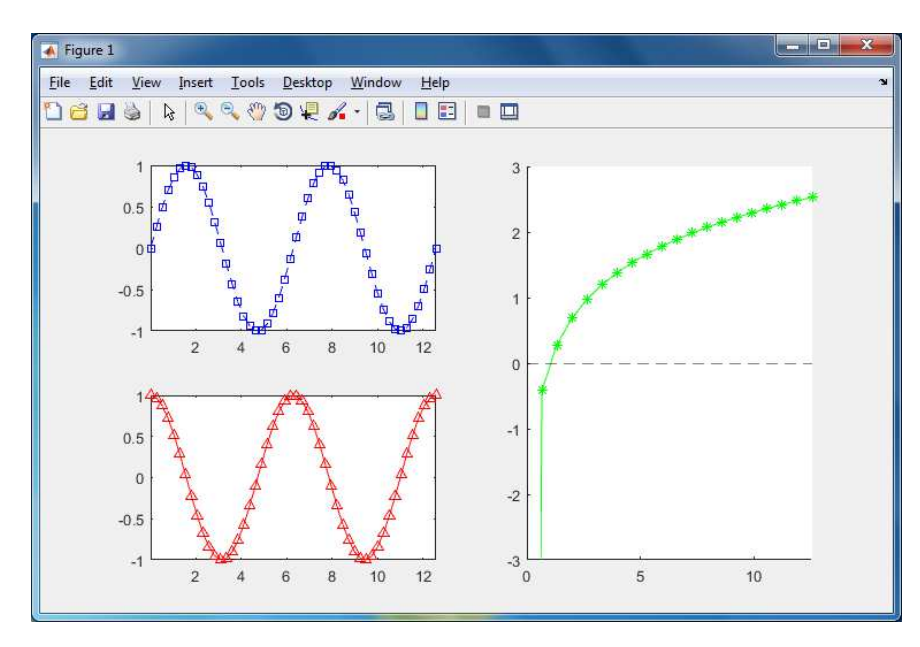

# SAJÁT FÜGGVÉNY LÉTREHOZÁSA, FPLOT

# Feladat

Ábrázoljuk az  $f: x \rightarrow \sin(x)/(x^2 + 1)$  függvényt a [-10, 10] intervallumon úgy, hogy ehhez saját függvényt (function M-fájlt) hozunk létre!

Tipp: A File/New menüponttal (Home szalag) hozzunk létre egy új function m-fájlt, ennek neve legyen f.m. Alakítsuk ki a fejlécet és függvény törzsét megfelelő módon (pl. y = ...). Vigyázzunk arra, hogy egyes helyeken *pontozott műveleteket* kell használni! Mentsük el az f.m fájlt (D: meghajtó).

Próbáljuk ki a függvényünket úgy, hogy kiíratunk néhány függvényértéket (pl. f(1), f(2) stb.). A kirajzoláshoz hozzunk létre egy x vektort -10-től +10-ig, 0,1-es lépésközzel. Az ábrázolás ezek után egyszerűen a plot(x, f(x)) paranccsal történhet.

A saját (és a beépített) függvények ábrázolása az *fplot* utasítással is végrehajtható. Ekkor a Matlab automatikusan generál osztáspontokat, az x vektort tehát nem kell nekünk létrehozni. Az utasítás szintaktikája:

fplot('függvényképlet', [intervallum határok], 'megjelenés-vezérlő')

## Feladatok

Ábrázoljuk az *fplot* paranccsal a szinusz függvényt a  $[0, 2\pi]$  intervallumban! Ábrázoljuk az előző *f*:  $x \rightarrow \frac{\sin(x)}{x^2 + 1}$  függvényt a [-10, 10] intervallumon az fplottal!

Fontos: az *fplot* parancs *elfogadja az olyan függvénydefiníciót is, ahol nem írunk pontozott műveleteket*! Próbáljuk ezt ki! (Az újabb Matlab verziók azonban már figyelmeztetést küldenek, hogy ez nem javasolt!)

## Feladat

Az előző feladatot oldjuk meg közvetlen függvénydefinícióval (*anonymus* megadás, @) is! (Anonymus megadásnál is elhagyható a pont a megf. műveletek elől, ha *fplot-ot* használunk.)

# Mintafeladat

Próbáljuk ki az  $1,2x^2 \cdot e^{-0,5x}$  függvény anonymus-típusú megadását is a következők szerint.

```
>> f = @(x) 1.2*x<sup>2</sup>*exp(-.5*x), fplot(f,[0 20])
% itt csak a függvénynév kell aposztrófok nélkül
>> fplot('f2', [0 20])
% a függvény máshol definiált (saját függvény), aposztrófok közé
tesszük!
```

# OPTIMALIZÁCIÓS FELADATOK

A *max*, ill. *min* függvények használatával (+ függvényrajz, ha szükséges) a Matlabbal gyorsan és hatékonyan megoldhatunk sokféle olyan típusú optimalizációs feladatot, amikor valamilyen kifejezés (most: egyváltozós) szélsőértékét kell megtalálni.

# MŰSZAKI SZÁMÍTÁSOK **7** Matlab

#### Feladat

Egy háromszög a és b oldalai 10 és 14 egység hosszúak. A  $\gamma$  közbezárt szög mely értékénél lesz a terület maximális?

Tipp: A háromszög területe T =  $a \cdot b \cdot \sin(\gamma)/2$ . Hozzunk létre egy g sorozatot, amely 0-tól 180-ig lépdel (pl. 100 elemmel), majd ezt felhasználva egy t sorozatot, amely a területet számolja. Határozzuk meg a maximális terület értékét és a hozzá tartozó indexet (*max* függvény). Végül határozzuk meg a g sorozat adott indexű elemét is. Ellenőrizzük rajzzal és értékkiírással, hogy valóban ez a legnagyobb terület!

#### Megoldás (részlet)

```
>> t=10*14*sind(gam)/2;
>> [max_ertek max_index] = max(t)
```

# OTTHONI MUNKA

Feladat (üres mátrix/vektor)

Érdekes, hogy a Matlabban többféle méretű üres vektor/mátrix is létrehozható. Milyen méretű lesz az A = [eye(3); 6:3] mátrix? Próbáljuk ki a következő előállításokat, és hasonlítsuk össze a létrejövő objektumok méreteit!

```
>> c = [10:0], isempty(c), c_meret = size(c), c_hossz = length(c)
>> d = [1:0]', isempty(d), d_meret = size(d), d_hossz = length(d)
>> e = [], isempty(e), e_meret = size(e), e_hossz = length(e)
% programozásnál az utóbbi fontos!
```

#### Feladat (sávmátrix)

Állítsunk elő a *diag* és a *ones* függvények használatával egy olyan 6×6-os mátrixot, amelynek főátlója csupa 8-as, felső mellékátlójában minden elem 3-as és az alsó mellékátlóban 1-esek vannak! (Vigyázat: az első mellékátlókban csak 5-5 elem van!)

#### Feladat (sávmátrix)

Tekintsük a jegyzetben szereplő, ill. a gyakorlat könyvtárában adott tridiag.m fájlt, amely egy speciális sávmátrixot állít elő (főátló + első mellékátlók). Az m-fájl segítségével adjuk meg egyetlen Matlab-utasítással azt a 20×20-as mátrixot, amelynek

- bal felső 10-szer 10-es blokkja olyan tridiagonális mátrix, amelynek főátlójában –2-esek, két mellékátlójában pedig 1-esek állnak (tridiag[1, –2, 1] típusú);
- jobb alsó 10-szer 10-es blokkja tridiag[2, -4, 2] típusú;
- a többi eleme pedig 0.

#### Feladat (plot)

A *hold* utasítás nélkül is lehet több grafikont egy ábrára tenni. A szintaktika: plot(x1, y1, string1, x2, y2, string2, ...), ahol a string1 pl. 'r' lehet. Próbáljuk ki!

# MŰSZAKI SZÁMÍTÁSOK 8 Matlab

#### Feladat (plot, fplot)

Próbáljuk ki, hogy a *plot* parancsnál megismert megjelenést módosító vezérlők (szín, vonalstílus) az fplotnál is működnek.

#### Feladat (egyszerű saját függvény, több visszatérési értékkel)

Készítsünk saját függvényt, amely paraméterként megkapja a kör sugarát, és kiírja a kerület és a terület értékét.

Módosítsuk a függvényünket úgy, hogy paraméterként egy fi szög is megadható legyen, és az adott szögű körcikkel dolgozzon.

#### Feladat (saját függvény és rajz)

Írjuk át az órai anyagban szereplő saját függvényt (*fplot*) úgy, hogy az 1,2, a 2 és a -0,5 érték paraméterként legyen megadható! Ábrázoljuk így is a függvényt! Pl. x=0:0.1:20; plot(x, f1(1.2,2,-.5, x)).

#### Feladat (inline megadás és rajz)

(Az *inline* megadás az újabb Matlaboktól nem támogatott, ill. nem javasolt, ezért a feladatot csak a 2015 *előtti* verziókban gyakoroljuk.)

Oldjuk meg az órai  $f: x \rightarrow \frac{\sin(x)}{x^2 + 1}$  függvény kirajzoltatását inline megadással is! Próbáljuk ki, hogy az inline megadásnál is elhagyható a pont a megfelelő műveletek elől, ha az *fplot* utasítást használjuk.

Próbáljuk ki az  $1,2x^2 \cdot e^{-0.5x}$  függvény inline megadását is (ábrázolással) az alábbi szerint.

# >> fp = inline('1.2\*x<sup>2</sup>\*exp(-.5\*x)'); fplot(fp, [0 20]) % ekkor sem kell fp-t aposztrófok közé tenni!

## Feladat (saját függvény)

Tekintsük a következő példát.

| 🖻 Editor - D:\Oktatás\Matlab-4-5\polarkoord.m            |                 |                   |       |
|----------------------------------------------------------|-----------------|-------------------|-------|
| <u>File Edit Text Go Cell Tools Debug Desktop Window</u> | v <u>H</u> elp  |                   | × 7 × |
| 🞦 😂 🖩   ở 🖷 🗳 🤊 🍽 🤤 🖅   🛤 🖛 🗰 fiz                        | 2 · 🔁 🗶 🖷 🖷 🖬 🗐 | Base - <i>f</i> x |       |
| <pre>1</pre>                                             |                 |                   |       |
| 7                                                        |                 |                   | +     |
|                                                          | polarkoord      | Ln 6 Col 4        | OVR   |

#### Hívás:

#### >> [r, theta] = polarkoord(3, 4)

Ezen függvény mintájára készítsük el azt a hasonló függvényt, amelyik polárkoordinátákból készíti el az *x* és *y* koordinátákat.

# MŰSZAKI SZÁMÍTÁSOK **9** Matlab

## Feladat (saját függvény)

Írjunk saját függvényt az  $y = \text{amplitúdó} \cdot e^{-\text{csillapítás} \cdot t} \cdot \sin(2\pi/T \cdot t + \text{fázisszög})$ szabállyal adott csillapított rezgőmozgást leíró képlet megvalósítására, majd ábrázoljuk a függvényünket!

A paramétereket a következők szerint válasszuk:

amplitúdó – A (értéke: 5), csillapítás – b (értéke: 0,2), t – idő (változó vektor, előállítását lásd lent), T – periódusidő (értéke: 10), fázisszög – fi0 (értéke:  $\pi/4$ ).

A függvény és az m-fájl neve legyen "rezgo". A hívás eszerint a következő:

```
>> A=5; b=0.2; T=10; fi0=pi/4;
>> t = linspace(0, 2*T, 181);
>> plot(t,rezgo(A,b,T,fi0,t));
>> grid on
```

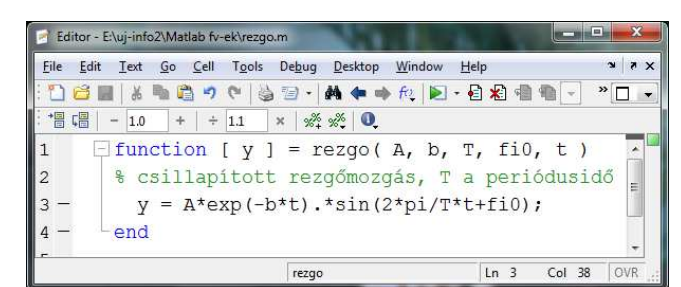

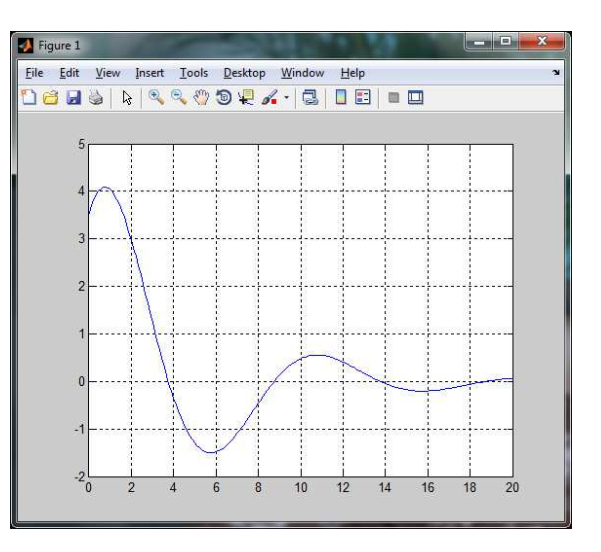

## Feladat (saját függvény, forgatómátrix)

A forgatómátrixos feladatot oldjuk meg úgy is, hogy saját függvényt készítünk a forgatás végrehajtására. Paraméterként legyen megadható a forgatandó pont *x* és *y* koordinátája, eredményként kapjuk meg az új koordinátákat! Az első sikeres megoldás után módosítsuk az eljárásunkat még azzal is, hogy az alfa érték is paraméterként megadható!

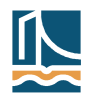